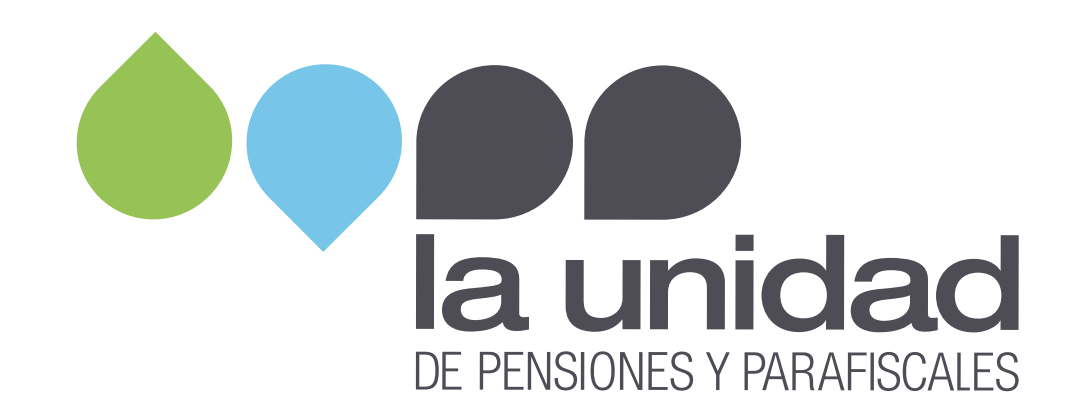

## Paso a paso

## Restitución de subsidios entregados en los programas de apoyo al empleo formal

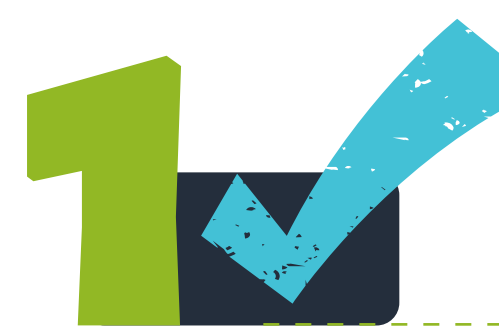

Ingrese a nuestro sitio web www.ugpp.gov.co, ubique la sección Servicios e ingrese a Pagos en línea sanciones de procesos parafiscales

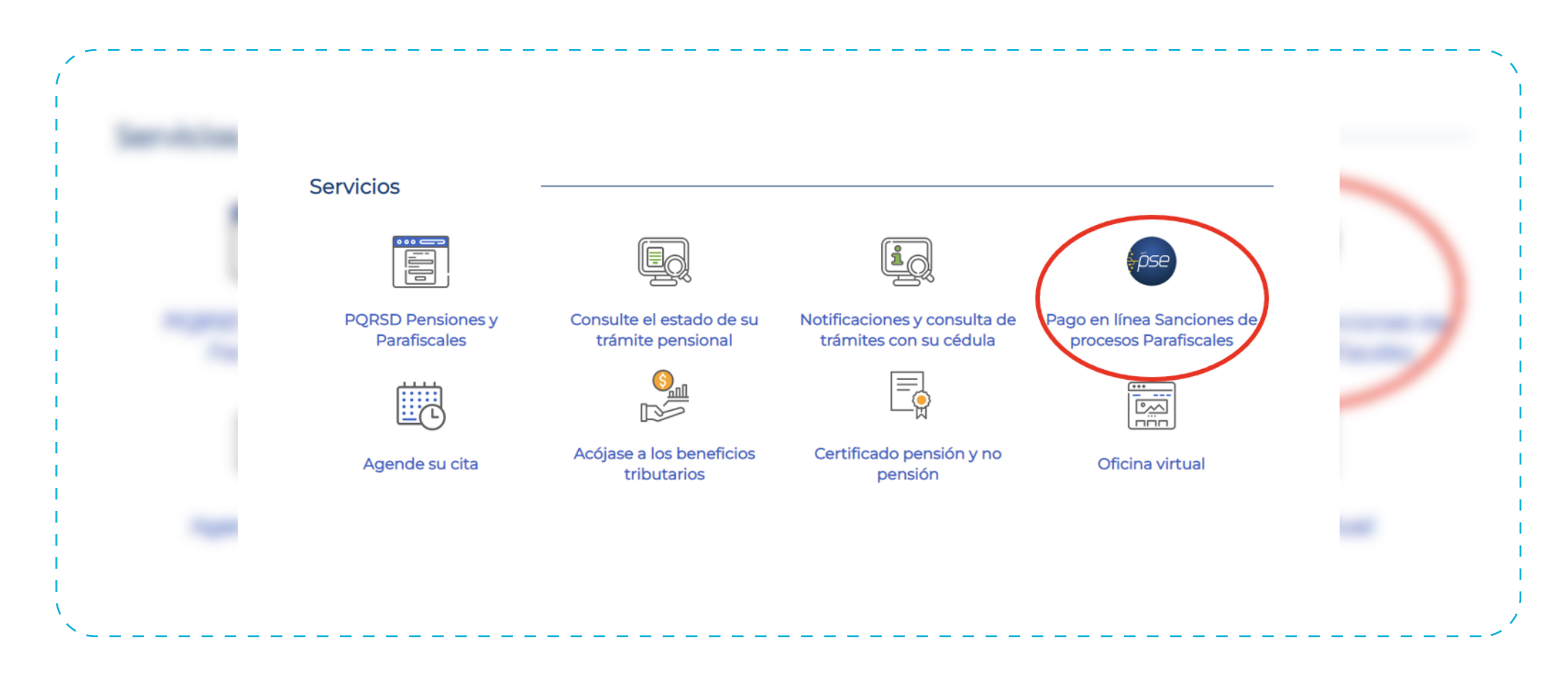

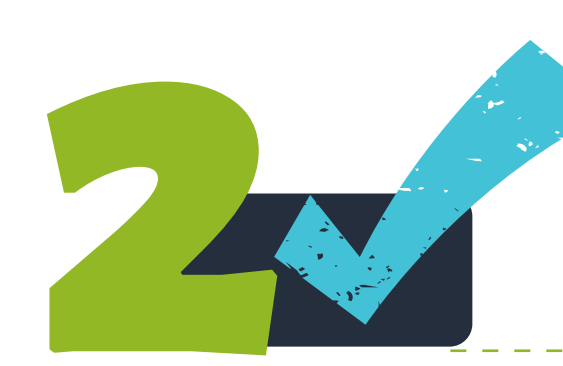

## Seleccione la opción Realice sus pagos aquí

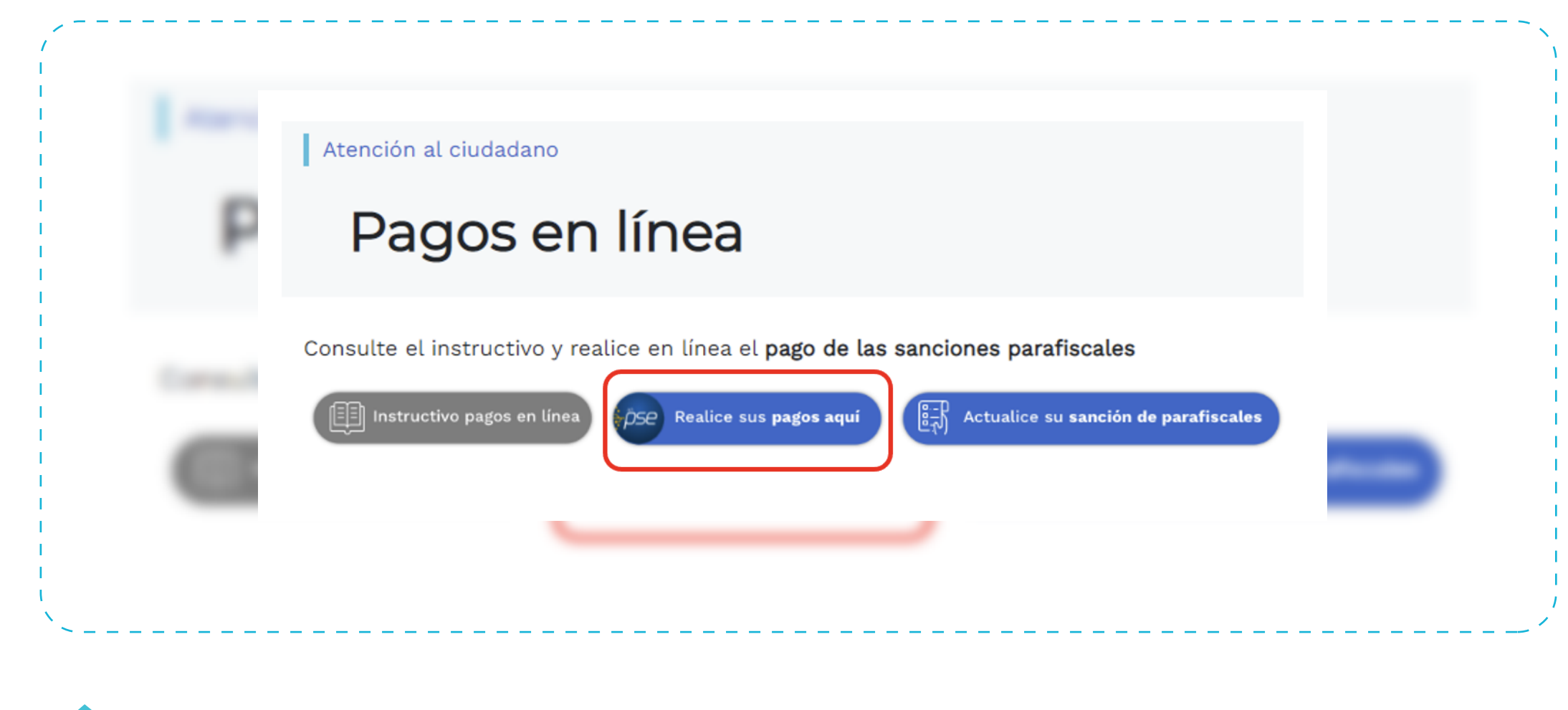

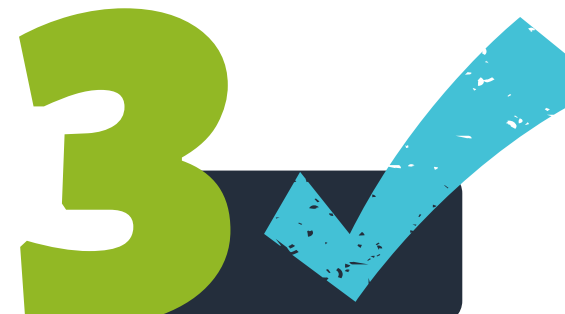

## **Diligencie:**

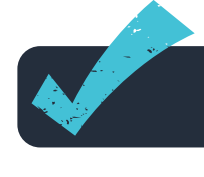

**Identificación del cliente:** número de identificación de la persona jurídica o natural.

Número del expediente: diligencie nuevamente el número de identificación de la persona jurídica o natural.

| La unidad<br>De Posicins y invescues | MINISTERIO DE HACIENDA Y C | REDITO PUBLICO |
|--------------------------------------|----------------------------|----------------|
| inicio > formulario                  |                            | _              |
| menu                                 | 🔒 INFORMACIÓN E            | DE PAGO        |
| fi punto virtual banco<br>Agrario    | *Identificación del        | 0              |
|                                      | ( liente '                 |                |

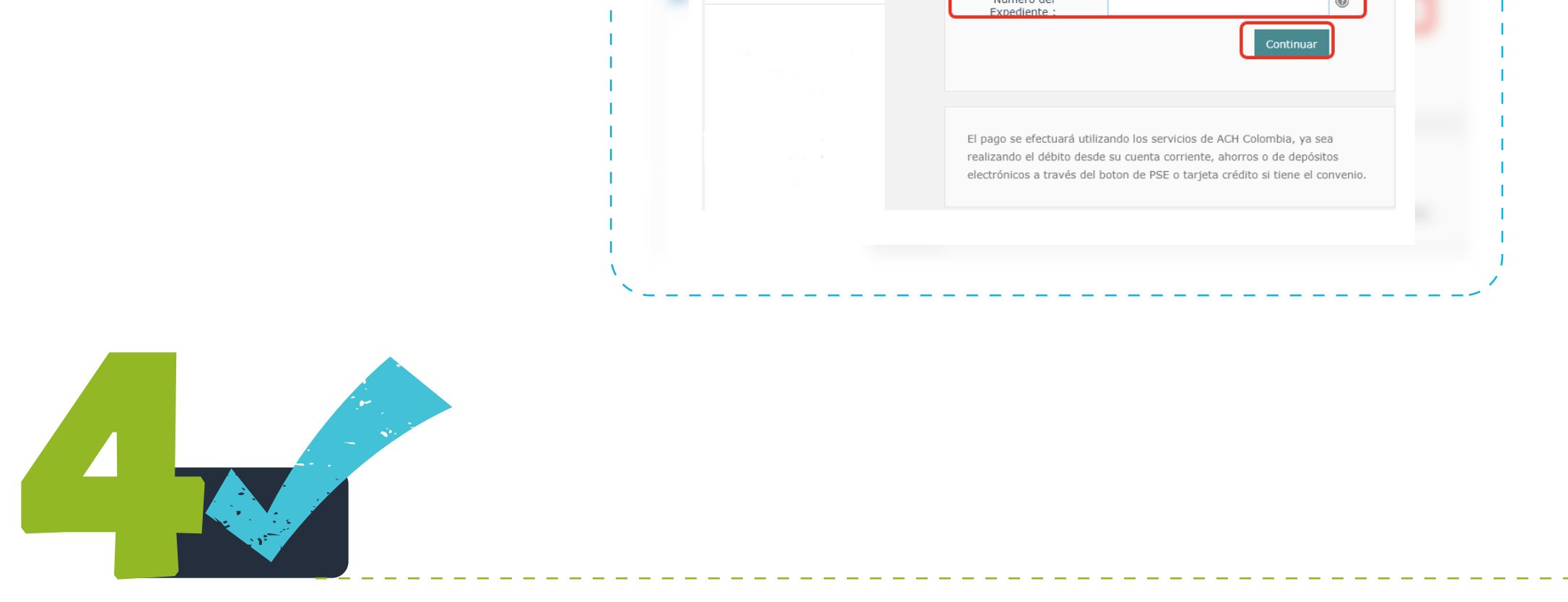

En la siguiente pantalla encontrará la información detallada de cada uno de los **periodos a restituir** y por los cuales debe realizar algún pago, **selecciónelos** y haga clic en **pagar** 

| Pagar | Total a pagar | Tipo de Identificación del Cliente | Identificación del Cliente | Nombre del Deud |
|-------|---------------|------------------------------------|----------------------------|-----------------|
|       | 100,00        | сс                                 | 11222111                   | Pepe Perez      |
|       | 100,00        | сс                                 | 11222111                   | Pepe Perez      |

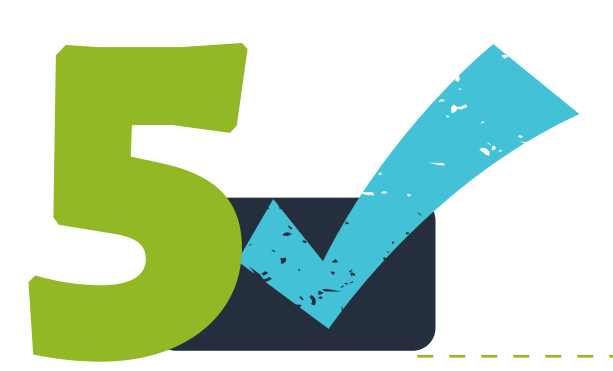

Verifique que la información es correcta, seleccione el **tipo de cliente** y el **banco** a través del cual realizará el pago y haga clic en **continuar** 

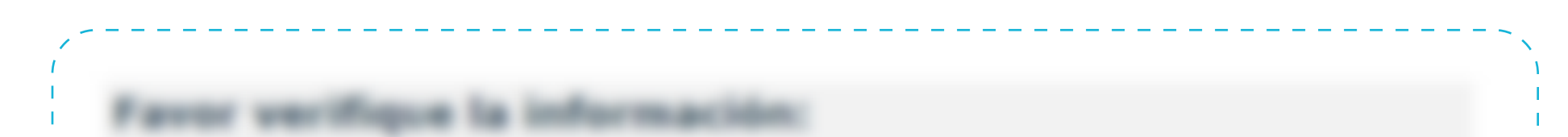

| Tipo de Identificación del Cliente:                                                                                                    |             |
|----------------------------------------------------------------------------------------------------|-------------|
|                                                                                                    | 11222111    |
|                                                                                                    | Dana Dana   |
| Dessriación del Dege                                                                                                    | Pepe Perez  |
| Consecutivo:                                                                                                    | 27664,27665 |
|                                                                                                    |             |
| Número del Expediente:                                                                                                    | 11222111    |
| Valor a Pagar:                                                                                                    | 200,00      |
| Número de Acto Administrativo:                                                                                                    | 20221630    |
| Valor de la Cuota:                                                                                                    | 0           |
| Fecha de Vencimiento:                                                                                                    | 16/08/2022  |
| Primer Valor Impuesto:                                                                                                    | 0           |
| Esta transacción esta sujeta a verificación<br>otal a Pagar en pesos Colombianos<br>TIPO CLIENTE Persona V<br>A continuación seleccione su<br>BANCAMIA S.A.<br>BANCO AGRARIO<br>BANCO AGRARIO<br>BANCO AV VILLAS<br>BANCO BBVA COLOMBIA S<br>BANCO CAJA SOCIAL | banco       |

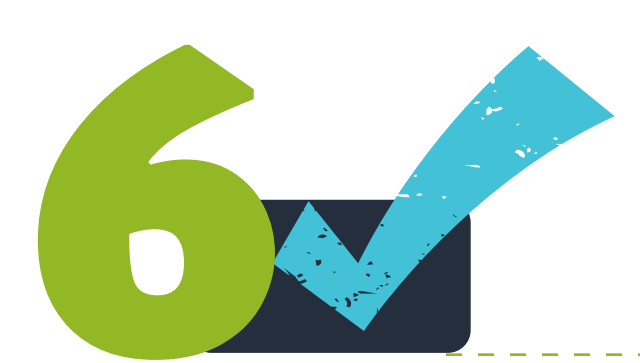

Para finalizar, continue con los pasos indicados en el portal transaccional de su banco.